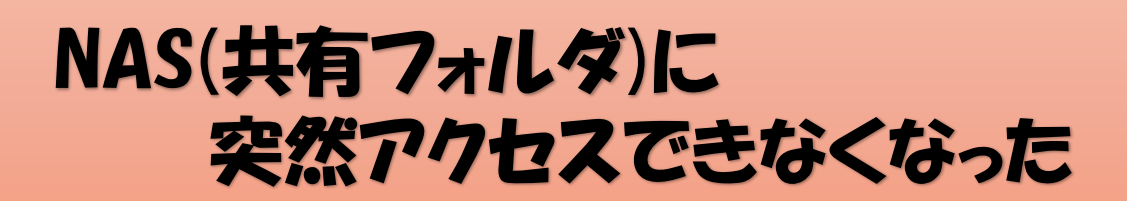

| └─」「ローカル クルーフ ボリシー エティター                                                         |                                                                            |                                                                                                    |                   |  |  |  |
|----------------------------------------------------------------------------------|----------------------------------------------------------------------------|----------------------------------------------------------------------------------------------------|-------------------|--|--|--|
| ファイル(F) 操作(A) 表示(V) ヘルプ(H)                                                       |                                                                            |                                                                                                    |                   |  |  |  |
| 🗢 🔿 🙋 💼 🗟 📷 🛛 🍸                                                                  |                                                                            |                                                                                                    |                   |  |  |  |
| 」「ローカル コンビューター ポリシー                                                              | 📋 Lanman ワークステーション                                                         |                                                                                                    |                   |  |  |  |
| ◇ № コンヒューターの構成                                                                   | 安全でないゲストログオンを有効にする                                                         | 設定                                                                                                    | 状態                |  |  |  |
| <ul> <li>※ Windowsの設定</li> <li>※ 管理用テンプレート</li> <li>※ Windows コンポーネント</li> </ul> | <u>ポリシー設定</u> の編集<br>必要条件・                                                 | <ul> <li>         ・ ビード マッピング         ・</li> <li>         ・ ビージャング         ・</li> <li>         ・</li> <li>         ・</li></ul> <li>         ・&lt;</li> | 未構成<br>未構成<br>未構成 |  |  |  |
| >                                                                                | Windows Server 2016 以降または<br>Windows 10 以降                                 | <ul> <li></li></ul>                                                                                                    | 未構成未構成            |  |  |  |
| > 🛄 システム<br>> 🖆 タスク バーと (スタート) メニュー<br>🕋 デスクトップ<br>🗸 📬 ネットワーク                    | 説明:<br>このポリシー設定では、SMB クライアント<br>が SMB サーバーへの安全でないゲスト<br>ログオンを許可するかどうかを決定しま | E NTLM サーバー例外一覧をフロックする<br>E 暗号の順位<br>E SMB 圧縮を無効にする<br>E Distantial SMB over OUIC Server Excention List                                                                                                    | 未構成<br>未構成<br>未構成 |  |  |  |
| BranchCache<br>DirectAccess クライアント:<br>DNS クライアント                                | す。<br>このポリシー設定を有効にした場合、ま<br>たはこのポリシー設定を梅成しなかった                             | E Disabled Sing over Got Server Exception List<br>臣 代替ポートを有効にする<br>臣 既定で SMB 圧縮を使用する                                                                                                    | 未構成未構成未構成         |  |  |  |
| LAN Manager サーハー<br>□Lanman ワークステーション<br>□Link Lawer Tanalagy Dire               | 場合、SMB クライアントは安全でないゲ<br>ストログオンを許可します。                                      | <ul> <li>         ・・・・・・・・・・・・・・・・・・・・・・・・・・・・・</li></ul>                                                                                                    | 未構成               |  |  |  |
| → ○ QoS パケットスケジューラ<br>○ SNMP<br>○ SSI構成設定                                        | このポリシー設定を無効にした場合、<br>SMB クライアントは安全でないゲストロ<br>グオンを拒否します。                    | <ul> <li></li></ul>                                                                                                    | 未構成<br>未構成<br>未構成 |  |  |  |
| → CEIF (1) (1) (1) (1) (1) (1) (1) (1) (1) (1)                                   | 署名を有効にした場合、SMB クライア<br>ントは安全でないゲスト ログオンを拒否<br>します。                         | <ul> <li>E SMB の最小パージョンを義務付ける</li> <li>E 暗号化が必要</li> </ul>                                                                                                    | 未構成<br>未構成        |  |  |  |

## グループポリシーエディターにて

コンピュータの構成  $\stackrel{\checkmark}{}$ 管理用テンプレート  $\stackrel{\checkmark}{}$   $\stackrel{\checkmark}{}$ Lanmanワークステーション 安全ではないゲストログインを有効にする をダブルクリック

| 💭 安全でない! | プスト ログオンを有効にする |             |                                                                                                    |                                                                                                    |                                                                                                    | -                                                                                                    |                                                                                                    | ×                |
|----------|----------------|-------------|----------------------------------------------------------------------------------------------------|----------------------------------------------------------------------------------------------------|----------------------------------------------------------------------------------------------------|----------------------------------------------------------------------------------------------------|----------------------------------------------------------------------------------------------------|------------------|
| 📆 安全でない  | ゲスト ログオンを有効にする |             |                                                                                                    | 前の設定(P)                                                                                                    | 次の設定(                                                                                                    | N)                                                                                                    |                                                                                                    |                  |
| ● 未構成(C) | אַעאַר         |             |                                                                                                    |                                                                                                    |                                                                                                    |                                                                                                    |                                                                                                    |                  |
| 〇 有効(E)  |                |             |                                                                                                    |                                                                                                    |                                                                                                    |                                                                                                    |                                                                                                    |                  |
| ○ 無効(D)  | サポートされるバージョン:  | Windows Ser | ver 2016 以                                                                                                    | 降または Windows                                                                                                    | 10 以降                                                                                                    |                                                                                                    |                                                                                                    | *                |
| オプション:   |                |             | ヘルプ:                                                                                                    |                                                                                                    |                                                                                                    |                                                                                                    |                                                                                                    |                  |
|          |                |             | このポリシー<br>でのポリシー<br>でのポリシー<br>った<br>このポリシー<br>った<br>このポリシー<br>このポリシー<br>このポリシー<br>このポリシー<br>このポリシー<br>第<br>このポリシー<br>第<br>このポリシー<br>第<br>このポリシー<br>第<br>このポリシー<br>第<br>このポリシー<br>第<br>このポリシー<br>に<br>なった<br>このポリシー<br>に<br>なった<br>このポリシー<br>に<br>なった<br>このポリシー<br>に<br>なった<br>このポリシー<br>に<br>なった<br>このポリシー<br>に<br>なった<br>このポリシー<br>に<br>なった<br>このポリシー<br>に<br>なった<br>このポリシー<br>に<br>なった<br>このポリシー<br>に<br>なった<br>た<br>なった<br>た<br>た<br>た<br>た<br>なった<br>た<br>た<br>た<br>た<br>なった<br>た<br>た<br>た<br>なった<br>た<br>た<br>た<br>た<br>なった<br>た<br>た<br>た<br>なった<br>た<br>た<br>なった<br>た<br>た<br>なった<br>た<br>た<br>た<br>た<br>た<br>た<br>た<br>た<br>た<br>た<br>た<br>た<br>た | 設定では、SMBクライ<br>ンを許可するかどうか<br>設定を有効にした場合<br>MBクライアントは安全<br>設定を無効にした場合<br>否します。<br>にした場合、SMBクライ<br>デストログオンがファイ<br>すする認証されていな<br>(環境では一般的で)<br>ンシューマーNAS(ネッ<br>ジルゲストログオンが<br>では認証を要求し、P<br>安したプトログオンが<br>では認証をでないゲストログ<br>号化などの重要求し、P | (アントが SMB サー<br>を決定します。<br>会、またはこのポリシ<br>全でないゲストログン<br>会、SMB クライアント<br>ライアントは安全でな<br>ルサーバーによって低<br>いアクセスを許可す<br>よりませんが、ファ・<br>りトワーク接続ストレ<br>観察にでは安全でなし、<br>オンは認証証されてい<br>(オンは認証証されてい<br>(オンは認証証されてい | バーへの<br>定計<br>ない<br>た<br>る<br>に<br>し<br>っ<br>た<br>り<br>っ<br>た<br>り<br>っ<br>た<br>の<br>に<br>た<br>っ<br>た<br>い<br>の<br>に<br>た<br>の<br>の<br>定<br>た<br>い<br>の<br>の<br>の<br>で<br>た<br>う<br>の<br>の<br>の<br>の<br>の<br>の<br>の<br>の<br>の<br>の<br>の<br>う<br>の<br>の<br>の<br>の<br>の<br>の | 9安全でな(<br>を構成しな)<br>でないゲス<br>でないゲス<br>、のしてすい<br>、ののしででで見<br>パーとしてい<br>して<br>、SMB<br>ます。た<br>、<br>、<br>、<br>、<br>、<br>、<br>、<br>、<br>、<br>、<br>、<br>、<br>、 | い か い を 有工物でア更易と |
|          |                |             |                                                                                                    | ОК                                                                                                    | キャンセル                                                                                                    |                                                                                                    | 適用(A                                                                                                    | )                |

有効 を選択して適用をクリック

**OKを押して閉じます** 

グループポリシーエディターを閉じて PCを再起動します

NAS(共有フォルダ)にアクセスしてみて アクセスできれば完了です。

## まだアクセスできない場合

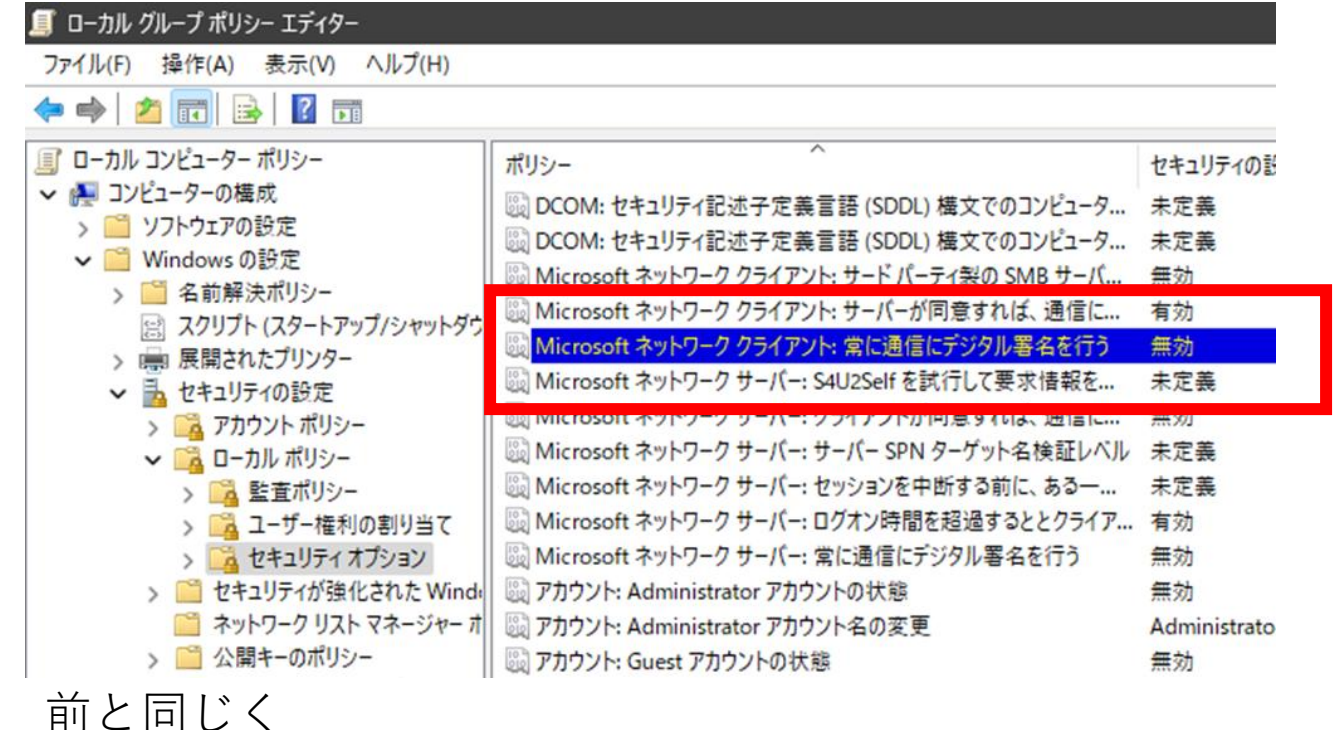

グループポリシーエディターにて

## と進み

Microsoftネットワーククライアント: 常に通信にデジタル署名を行う をダブルクリックします

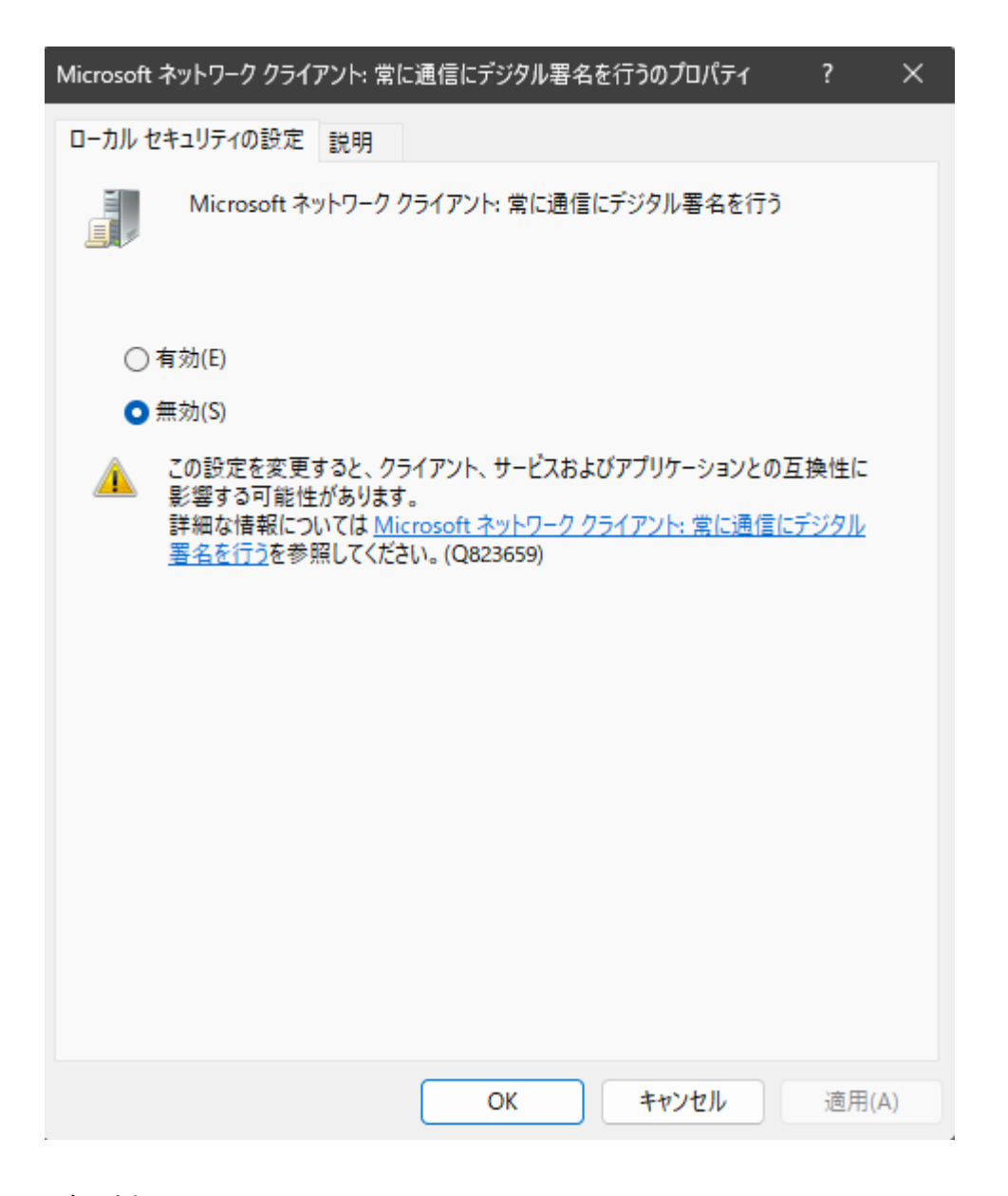

無効 を選択して適用をクリック

**OKを押して閉じます** 

グループポリシーエディターを閉じて PCを再起動します

NAS(共有フォルダ)にアクセスしてみて アクセスできれば完了です。